## ユーザー登録

ニシスポーツ Web 登録サービスのサイト(<u>https://nishi-nans21v.com/</u>)の「本サイトのご 利用方法」に沿って、新規ユーザー登録をする。

※登録済みの団体(中学・高校等)については、メールアドレスとパスワードを入力しロ グインする。

|                                                                                                    |                                                      | 774(S) ♥ 9=JU(O)                                                               |
|----------------------------------------------------------------------------------------------------|------------------------------------------------------|--------------------------------------------------------------------------------|
| NISHI, «xánt =>)·スポーツ                                                                                                    |                                                      |                                                                                |
| MISHI ARENA NETWORK SUSTEM                                                                                                    |                                                      |                                                                                |
| Web登録サービス                                                                                                    |                                                      |                                                                                |
| \$サイトはインターネット経由で競技会に申し込みができるサービスです。<br>◇利用いただくには、ユーザー登録(無料)が必要です。<br>※対象の競技会が本サービス導入しているかについては、大会主催者にご確認ください。                                                                                                    |                                                      |                                                                                |
| S知らせ                                                                                                    |                                                      |                                                                                |
| (3月22日(水))<br>NAMS21V 株会課サイト」がリニュットアル致しまし                                                                                                    |                                                      |                                                                                |
| た。詳しては100ページのリオト#307をご睡認くたさ パスワード ログイン                                                                                                    |                                                      |                                                                                |
| ユーザー登録(無料)                                                                                                    |                                                      |                                                                                |
| 本サイトのご利用方法                                                                                                    |                                                      |                                                                                |
|                                                                                                    |                                                      |                                                                                |
|                                                                                                    |                                                      |                                                                                |
|                                                                                                    |                                                      |                                                                                |
|                                                                                                    |                                                      |                                                                                |
| ユーザー登録終了後                                                                                                    |                                                      |                                                                                |
| ログインし、「競技会エントリー」をク                                                                                                    | リック                                                  |                                                                                |
|                                                                                                    |                                                      |                                                                                |
|                                                                                                    |                                                      | ;                                                                              |
| Fittps://nithi-nans2tuccom/Account/Account/Menu      mithi-nans2tuccom                                                                                                    | ✓ 島 ♂】検索 り                                           | - □ ;<br>- ☆ ©                                                                 |
| <ul> <li>         ・         ・         ・</li></ul>                                                                                                    | - 自 d 検索 ク<br>* YY5ayビング & Amazon                    | - □ ><br>- ☆©                                                                  |
|                                                                                                    | ・ 命で ) 検索…      ・      ク      ********************   | - □ ><br>- 佘☆隠<br>- ツ-Ik0) - @                                                 |
|                                                                                                    | ・ 金 d ) 検索 ク                                         | - □ ;<br>• în ☆ @<br>• "-1k0) • @                                              |
|                                                                                                    | ・                                                    | - □ ><br>- 命☆戀<br>- ッ-ルo)+ @                                                   |
| () ● https://nishi-nanz?tx.com/Account/AccountMenu nishi-nanz?tx.com     × ●     × ●     × ●     × ●     × ●     × ●     × ●     × ●     × ●     × ●     × ●     × ●     × ●     × ●     × ●     × ●     × ●     × ●     × ●     × ●     × ●     × ●     × ●     × ●     × ●     × ●     × ●     × ●     × ●     × ●     × ●     × ●     × ●     × ●     × ●     × ●     × ●     × ●     × ●     × ●     × ●     × ●     × ●     × ●     × ●     × ●     × ●     × ●     × ●     × ●     × ●     × ●     × ●     × ●     × ●     × ●     × ●     × ●     × ●     × ●     × ●     × ●     × ●     × ●     × ●     × ●     × ●     × ●     × ●     × ●     × ●     × ●     × ●     × ●     × ●     × ●     × ●     × ●     × ●     × ●     × ●     × ●     × ●     × ●     × ●     × ●     × ●     × ●     × ●     × ●     × ●     × ●     × ●     × ●     × ●     × ●     × ●     × ●     × ●     × ●     × ●     × ●     × ●     × ●     × ●     × ●     × ●     × ●     × ●     × ●     × ●     × ●     × ●     × ●     × ●     × ●     × ●     × ●     × ●     × ●     × ●     × ●     × ●     × ●     × ●     × ●     × ●     × ●     × ●     × ●     × ●     × ●     × ●     × ●     × ●     × ●     × ●     × ●     × ●     × ●     × ●     × ●     × ●     × ●     × ●     × ●     × ●     × ●     × ●     × ●     × ●     × ●     × ●     × ●     × ●     × ●     × ●     × ●     × ●     × ●     × ●     × ●     × ●     × ●     × ●     × ●     × ●     × ●     × ●     × ●     × ●     × ●     × ●     × ●     × ●     × ●     × ●     × ●     × ●     × ●     × ●     × ●     × ●     × ●     × ●     × ●     × ●     × ●     × ●     × ●     × ●     × ●     × ●     × ●     × ●     × ●     × ●     × ●     × ●     × ●     × ●     × ●     × ●     × ●     × ●     × ●     × ●     × ●     × ●     × ●     × ●     × ●     × ●     × ●     × ●     × ●     × ●     × ●     × ●     × ●     × ●     × ●     × ●     × ●     × ●     × ●     × ●     × ●     × ●     × ●     × ●     × ●     × ●     × ●     × ●     × ●     × ●     × ●     × ●     × ●     × ●     × ●     × ●     × ●     × ●     × ● | ・                                                    | - □ `<br>- ☆ @<br>• ״-⊮ο)• @                                                   |
| ・・・・・・・・・・・・・・・・・・・・・・・・・・・・・                                                                                                    | ・                                                    | - □ ><br>- @ ☆ @<br>- ッ-1k0) - @                                               |
|                                                                                                    | ・                                                    | - □ ;<br>- ☆ ☆ @<br>• ୬-№0)• Ø                                                 |
| ・・・・・・・・・・・・・・・・・・・・・・・・・・・・・                                                                                                    | ・                                                    | - □ 2                                                                          |
|                                                                                                    | ・ 品 C 接意 ク                                           | - □ ;<br>• ☆ ☆ ₪                                                               |
|                                                                                                    | ・ 🔒 C   技策                                           | - □ ;<br>- □ ☆ ☆ ₪<br>- ♡- k0)- 0                                              |
| Nihimana2tucom/Account/Account/Menu         Nihimana2tucom       * *         (A)() 新興() 新興() 新興() あた(ス)(A) ケール() ヘルブ(h)         ウェブ検索       NISHI         ウェブ検索       (NISH)         (田白二高様)         (A) エーー         酸素エントリニ         (政治の登録・修正         (ユーザー情報の修正         12クアクト         21方法                                                                                                    | ・                                                    | -<br>-<br>-<br>-<br>-<br>-<br>-<br>-<br>: ;<br>: ;<br>: ;<br>: ;<br>: ;<br>: ; |
|                                                                                                    | ・ (a) (b) (b) (b) (b) (b) (b) (b) (b) (b) (b         | -<br>-<br>-<br>-<br>-<br>-<br>-<br>-<br>-<br>-                                 |
| Note:       Note:         Note:       Note:                                                                                                    | ・                                                    | - □ 0, ☆ ®                                                                     |
| No. Inter://wiki-namo2tucom/Account/Account/A                        | ・ <sup>(</sup> ) ( ) ( ) ( ) ( ) ( ) ( ) ( ) ( ) ( ) | - □ 0 ☆ @                                                                      |
|                                                                                                    | ・                                                    | -<br>-<br>-<br>-<br>-<br>-<br>-<br>-<br>-<br>-                                 |
| Note::::::::::::::::::::::::::::::::::::                                                                                                    |                                                      |                                                                                |
| NB         NB           NA         国民日、またり、おおしスリム)、ケーレロ、ヘリブ(ホ)           ウエブ放法 ()         NB           プロブな法 ()         NB           ()         C           ()         C           ()                                                                                                    |                                                      | - □ )<br>- 0 ☆ @ '                                                             |
| Note::::::::::::::::::::::::::::::::::::                                                                                                    | ・                                                    |                                                                                |

# 競技会選択画面

2019/8/24開催の第74回国体少年B予選・記録会を選択して、詳細をクリック

| A      A      A | <ul> <li>▲ ¢</li> <li>検索</li> </ul>                                   | × □ –<br>₽♥ ☆☆ @ •          |
|----------------------------------------------------------------------------------------------------|-----------------------------------------------------------------------|-----------------------------|
| ファイル(F) 編集(E) 表示(V) お気に入り(A) ツール(T) ヘルプ(H)<br>× ウェブ絵志                                                                                                    | NISHI 後 杰 () 楽天市場 Y7ショッピング & Amazon                                   |                             |
|                                                                                                    | 注目ワード:副業で稼ぐ いびき 飛行機 人材紹介 個人指導 個別指導 エコ                                 | 2-774(S) = -21-11(O) = -03- |
| 2018/06/16                                                                                                    | 第13回 富山市小字王陸上競技父流大会                                                   | 詳細                          |
| 2018/06/16~06/17                                                                                                    | 第 6 4 回全日本中学通信陸上競技大会名古屋地区予選会 兼 第 4 5 回全日本中学生陸上競技選手権大会名古屋地<br>区予選会     | 詳細                          |
| 2018/06/24                                                                                                    | 第34回全国小学生陸上競技交流大会福井県予選会                                               | 詳細                          |
| 2018/06/24                                                                                                    | 第35回愛知県小学生リレー競走大会                                                     | 詳細                          |
| 2018/06/30~07/01                                                                                                    | 2018東海選手権混成競技・愛知レディス・愛知選手権リレー長距離混成・国体少年8選考                            | 詳細                          |
| 2018/06/30                                                                                                    | 第55回東北地区高等專門学校体育大会陸上競技                                                | 詳細                          |
| 2018/07/01                                                                                                    | 第34回全国小学生陸上競技交流大会 富山県大会                                               | 詳細                          |
| 2018/07/03~07/04                                                                                                    | 第64回盛岡市小学校陸上記録会                                                       | 詳細                          |
| 2018/07/07                                                                                                    | 刈谷知立地区選手権大会                                                           | 詳細                          |
| 2018/07/07                                                                                                    | 第21回愛知県中学校選抜混成競技大会 兼 第45回全日本中学校陸上競技選手権大会標準記録突破指定大会 兼<br>ジュニアオリンピック記録会 | 詳細                          |
| 2018/07/07~07/08                                                                                                    | 第56回富山県中学校陸上競技選手権大会兼第73回国民体育大会選考会                                     | ≘¥ <u>\$</u> 用              |
| 2018/07/07~07/08                                                                                                    | 第73回宮城県陸上競技選手権大会兼第73回国体宮城県予選会兼東北陸上競技選手権大会予選会                          | 詳細                          |
| 2018/07/08                                                                                                    | 第47回春日井市中学校陸上競技大会                                                     | 言手糸田                        |
| 2018/07/08                                                                                                    | 豊橋市内デモンストレーション大会                                                      | 詳細                          |
| 2018/07/14                                                                                                    | 第72回愛知県中学校総合体育大会陸上競技大会東尾張支部愛日地区大会                                     | 詳細                          |
| 2018/07/14~07/16                                                                                                    | 第73回国民体育大会 山梨県選考会                                                     | 詳細                          |

## 「エントリー」をクリック

|                                                   |                                                                                                    | ×                                              |
|---------------------------------------------------|----------------------------------------------------------------------------------------------------|------------------------------------------------|
| A https://nishi-nans21v.com/CupEntry/EntryCupList | ▼                                                                                                    | <b>오 ·</b> · · · · · · · · · · · · · · · · · · |
| ファイル(F) 編集(E) 表示(V) お気に入り(A) ツール(T) ヘルプ(H)        |                                                                                                    |                                                |
| × ウェブ検索                                           | NISHI 後 素 YAHOO! ② 楽天市場 Y7 ショッピング 3. Amazon                                                                     |                                                |
|                                                   | 注目ワード: 副業で稼ぐ いびき 飛行機 人材紹介 個人指導 個別指導 エコ<br>→ マ □                                                                 | ・ セーフティ(S) • ツール(O) • 🕢 •                      |
| 2018/06/16                                        | 第13回 富山市小字生陸上競技父流大会                                                                                             | 詳細                                             |
| 2018/06/16~06/17                                  | 第64回全日本中学通信陸上競技大会名古屋地区予選会 兼 第45回全日本中学生陸上競技選手権大会名古屋地<br>区予選会                                                     | 詳細                                             |
| 2018/06/24                                        | 第34回全国小学生陸上競技交流大会福井県予選会                                                                                         | 言羊糸田                                           |
| 2018/06/24                                        | 第35回愛知県小学生リレー競走大会                                                                                               | 詳細                                             |
| 2018/06/30~07/01                                  | 2018東海選手権混成競技・愛知レディス・愛知選手権リレー長距離混成・国体少年B選考                                                                      | 詳細                                             |
| 2018/06/30                                        | 第55回東北地区高等專門学校体育大会陸上競技                                                                                          | 言羊糸田                                           |
| 2018/07/01                                        | 第34回全国小学生陸上競技交流大会 富山県大会                                                                                         | 詳細                                             |
| 2018/07/03~07/04                                  | 第64回盛岡市小学校陸上記録会                                                                                                 | 言羊糸田                                           |
| 2018/07/07                                        | 刈谷知立地区選手権大会                                                                                                    | 「「「「」」                                         |
| 2018/07/07                                        | 第21回愛知県中学校選抜混成競技大会 兼 第45回全日本中学校陸上競技選手権大会標準記録突破指定大会 兼<br>ジュニアオリンピック記録会                                           | 詳細                                             |
| 2018/07/07~07/08                                  | 第56回富山県中学校陸上競技選手権大会兼第73回国民体育大会選考会                                                                               | 詳細                                             |
| 2018/07/07~07/08                                  | 第73回宮城県陸上競技選手権大会兼第73回国体宮城県予選会兼東北陸上競技選手権大会予選会                                                                    | 閉じる                                            |
| エントリー期間                                           | 2018/06/06~2018/06/18                                                                                           | エントリー                                          |
| 開催地                                               | UEDURINARY ССЕРТИНИИ СТАТИТИ СТАТИТИ СТАТИТИ СТАТИТИ СТАТИТИ СТАТИТИ СТАТИТИ СТАТИТИ СТАТИТИ СТАТИТИ СТАТИТИ СТ |                                                |
| 2018/07/08                                        | 第47回春日井市中学校陸上競技大会                                                                                               | 言羊糸田                                           |
| 2018/07/08                                        | 豊橋市内デモンストレーション大会                                                                                                | 詳細                                             |
| 2018/07/14                                        | 第72回愛知県中学校総合体育大会陸上競技大会東尾張支部愛日地区大会                                                                               | 詳細                                             |
| 2018/07/14~07/16                                  | 第73回国民体育大会 川梨県選考会                                                                                               | 言羊糸田                                           |

## 所属名を登録

| WI           |                         |                            |                    |                      | ~~~~               |                      |             |                |             | -              |              |
|--------------|-------------------------|----------------------------|--------------------|----------------------|--------------------|----------------------|-------------|----------------|-------------|----------------|--------------|
| 771 🗲        | 🕘 🧭 https://nishi-na    | ns21v.com/GroupSelect/Grou | pSelect            |                      |                    |                      | - <u>A</u>  | 戊 検索           |             | - م            | ଜ 🕁 🌐 🙂      |
| 6            | nishi-nans21v.com       |                            | 1 dan              |                      |                    |                      |             |                |             |                |              |
| 時均代          | 1)v(1) (#9**(E) (X/)(*) |                            | (ii)               | *W                   |                    | **                   | VAHOO!      |                | A Amazon    |                |              |
| ×            |                         | ウェフ検索                      |                    | * : 副業で稼ぐ 出会 6       | 「階」保育圏 GPS コス      | <b>13 米</b><br>メ 水   | JAPAN TAPAN | W #X10% 177352 | S / Indebit |                |              |
| <b>L</b> 🚖   |                         |                            |                    |                      |                    |                      |             | 👌 🕶 🖾 💌        | ■ ★ ページ(P   | ) ▼ セーフティ(S) ▼ | ツ−ル(0) ▼ 🔞 ▼ |
| 2            | NISHI.                  | ***** ニシ・スポーツ              |                    |                      |                    |                      |             |                |             |                |              |
| 。<br>第<br>3  | 73回宮城県陸上競打<br>覧にお客様の団体名 | 支選手権大会兼第73<br>名がある場合は、選    | 回国体宮城県う<br>択して「一覧た | 予選会兼東北陸上<br>から選択して登録 | 競技選手権大会<br>する」ボタンを | 予選会 > 所属選<br>押して下さい。 | 択           |                |             |                | 検索           |
|              | 所属コー                    | ۴                          |                    |                      |                    |                      | 所属団体名       |                |             |                |              |
| -<br>-       |                         |                            |                    |                      |                    |                      |             |                |             |                |              |
| #<br>-<br>92 |                         |                            |                    |                      |                    |                      |             |                |             |                |              |
| - 8          |                         |                            |                    |                      |                    |                      |             |                |             |                |              |
| -            |                         |                            |                    |                      |                    |                      |             |                |             |                |              |
| 8            |                         |                            |                    |                      |                    |                      |             |                |             |                |              |
| 31 - 5       |                         |                            |                    |                      |                    |                      |             |                |             |                |              |
| 8            |                         |                            |                    |                      |                    |                      |             |                |             |                |              |
| 5            |                         |                            |                    |                      |                    |                      |             |                |             |                |              |
| 8            |                         |                            |                    |                      |                    |                      |             |                |             |                |              |
|              |                         |                            |                    |                      |                    |                      |             |                |             |                |              |
| 8            |                         |                            |                    |                      |                    |                      |             |                |             |                |              |
| 8            |                         |                            |                    |                      |                    |                      |             |                |             |                |              |
|              |                         |                            |                    |                      |                    |                      |             |                |             |                |              |
| 8            |                         |                            |                    |                      |                    |                      |             |                |             |                |              |
| -<br>8 -     |                         |                            |                    |                      |                    |                      |             |                |             |                |              |
|              |                         |                            |                    |                      |                    |                      |             |                |             |                |              |
|              | 戻る                      |                            |                    |                      |                    |                      |             | 新しく所属          | を登録する       | 一覧から選択し        | て登録する        |
|              |                         |                            |                    |                      |                    |                      |             |                |             |                |              |
| ~- <u>5</u>  |                         | ,                          |                    |                      |                    |                      |             |                |             |                | 🔍 100% 🔻     |
|              | o 📄 🤶 🛛                 | as. 🔀 👯 🦧                  | ý                  |                      |                    |                      |             |                |             |                |              |

この画面で「新しく所属を登録する」を選んでください

#### エントリーの登録

所属名が表記されていることを確認して、右下の「EXCEL 一括登録」をクリック

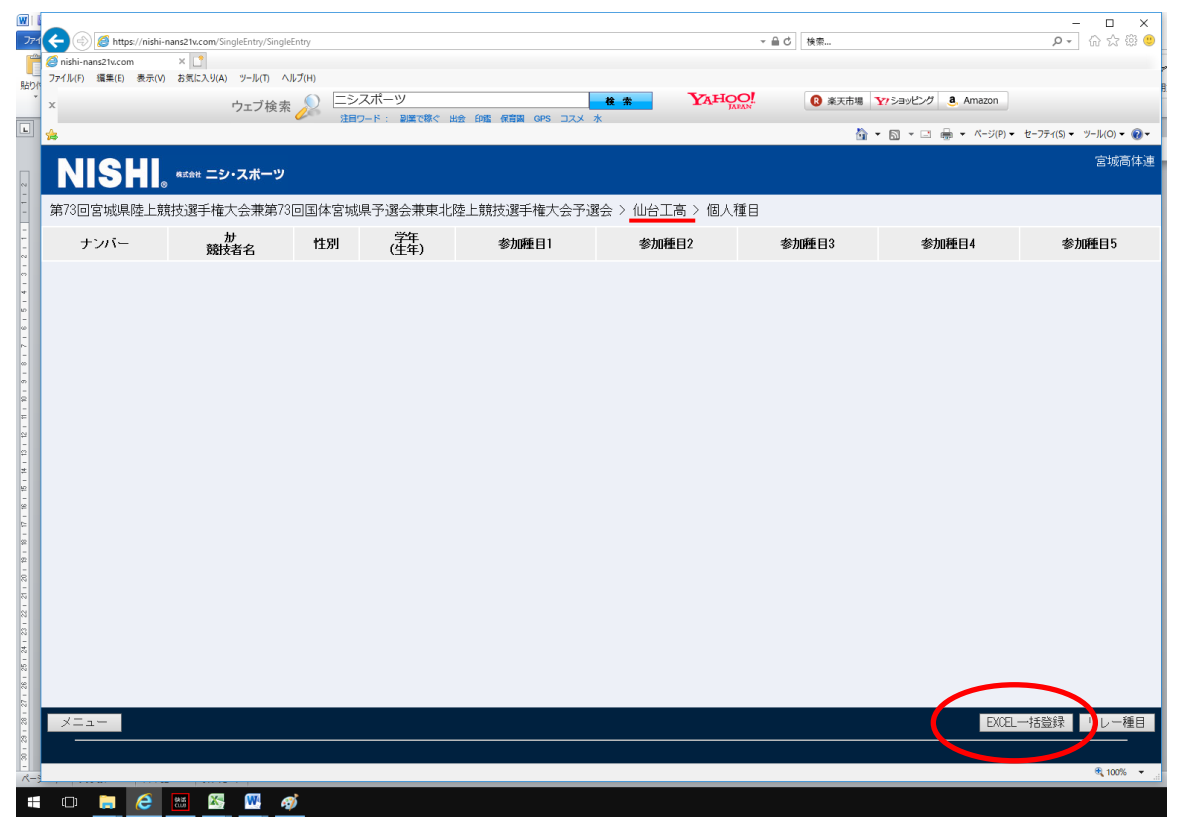

| エントリーシートのダウンロード                                                                                                    |          |                                                                                 |                               |
|----------------------------------------------------------------------------------------------------|----------|---------------------------------------------------------------------------------|-------------------------------|
| 「ダウンロード」をクリックし、ファイルを保存する。                                                                                                    |          |                                                                                 |                               |
| (「entry」という名前のエクセルファイルが保存される                                                                                                    | )        |                                                                                 |                               |
| Image: Second Second | ÷ ≙ ¢    | 挨齋                                                                              | - □ ×<br>२- ि☆ © 9            |
| HOD / バル / A == 1 S = 5 (1 / 1 / 1 / 1 / 1 / 1 / 1 / 1 / 1 / 1                                                                                                    | YAHOO!   | <ul> <li>         ・ 楽天市場         ・ YYショッピング         ・ 4. Amazon     </li> </ul> |                               |
| ▶<br>► NISHI。 #Zatt ニシ・スポーツ                                                                                                    |          | A ▼ S ▼ □ → K-ジ(P) ▼                                                            | セ-フティ(S)▼ ツ-ル(O)▼ @▼<br>宮城高体連 |
| 第73回宮城県陸上競技選手権大会兼第73回国体宮城県予選会兼東北陸上競技選手権大会予選会 > 仙台工                                                                                                    | 高 > 一括登録 |                                                                                 |                               |
| STEP・エントリーシートをダウンロードしてください。<br><u>ダウンロード</u><br>エする場合はこちら<br>STEP・2 エットサードトを記入してください。<br>記入機は登納75 * SM連考を運転してください。<br>正記 エントリーシートはHironsoft (R) Excel を使用し、「Excel 97-2003ブック」として保存して下さい。<br>STEP.3 記入したエントリーシートをアップロードしてください。<br>アップロードするエントリーシートを選択してください。<br>参照                                                                                                    |          |                                                                                 |                               |
|                                                                                                    |          |                                                                                 | 競議                            |
|                                                                                                    |          |                                                                                 | € 100% ▼                      |
|                                                                                                    |          |                                                                                 | • • • • • d                   |

# 「entry」ファイル

「団体・チーム名」「住所」「責任者名」等は、ユーザー登録時に入力した内容が表記されます

| M   🖬<br>ファイル | <b>?・</b> ℃<br>ホーム | ・ マ<br>  挿入    | パーシ   | 5 レイアウト      | 100 E     | t <del>7</del> - | 夕校        | 1       | 表示        |             |            |           |        | ent          | ry [互換] | E-F]· | Microsoft Excel |          |        |      |                        |               |           |          |      |           |            | - C<br>a (3 | ) ×                 |
|---------------|--------------------|----------------|-------|--------------|-----------|------------------|-----------|---------|-----------|-------------|------------|-----------|--------|--------------|---------|-------|-----------------|----------|--------|------|------------------------|---------------|-----------|----------|------|-----------|------------|-------------|---------------------|
| 1             | ្ត្ត<br>រូវ ហេ១ឆ   | 0              | м     | S ゴシック       |           | - 11             | - A       | î ar    | = _       | - 82        | 豪新り返して     | 全体を表示する   | 文字列    | ÷            |         |       | - 標準 2          | 標        | (準 3   | 標準 4 |                        | 標準 5          | 標         | 準 6 -    |      | 3× 🎁      | ∑ オート SUM  | • <u>A</u>  | <i>(</i> 2)         |
| 貼り付け          | ם של -             | *              | в     | а <i>г</i> п |           | - 3              | A -       | Ζ.      | = = :     |             | 開たした時代     | 1.7中央編文 - | 00 • % | . 1 - 2 - 22 | 条件付き    | テープ   | PL<br>して 標準 7   | 枳        | <準_I⊟N | 標準   |                        | どちらでも         | ない 悪      |          | 挿入   | 削除 書式     | 3 JAN -    | 必べ替えと       | 検索と                 |
|               | ◆書式の               | )コピー/挑約<br>- ド | , the |              | 7.0       | _ <u></u>        |           | •       |           |             |            | CT ABA    |        | 0.0 0.       | 書式 -    | 書式語   | 9定。             |          | 76     | 64   |                        |               |           |          | ÷    | de la     | @ 0J7 +    | フィルター・      | 選択 *                |
|               | AF2                | ·r             | - (m  | £            | 77.       | 75               |           | 14      |           | 8           |            | 14        | 303.12 |              |         |       |                 |          | 7.92   | 174  |                        |               |           |          |      | UN        |            | P46,345     | ×                   |
| - A           | B                  | 0              | D     | E            | F         | G                | н         | I       | J K       | L           | М          | N         | 0      | Р            |         | R     | S               | Т        | U      | V    | W                      | Х             | Y         | Z        | AA / | AC AC     | AD         | AE          | 14                  |
| 1             | スナ                 | <u> シ</u> ー    | • ト   | 服扶           | <b>会名</b> | \$73338F         | 0.140.00T | it e fe | ******    | 下波全寨实力至上集   | ****       | 原体・チームを   | 仙台市立   | 仙台工業高        | 等学校     |       | 仙台工高            |          | 所属No   | 1    | 1                      | 的便香号<br>听 在 增 | ₩ 9838543 | 宫城県仙台市宮城 | 野区東宮 | (編野3-1    | 責任者        | 宮桜 太郎       |                     |
| 3 番号          | ton"~              | 朝扶             | 捕氏名   | 7%           | <u>19</u> | 種別               | 11113月 3  | 学年 🔮    | 1年 月日     | JAAF ID     | 圣经地区       | 種目 1      | 12.0   | ペスト記録        |         | C OP  | <b>種目</b> 2     | 24       | * ㅈト記録 | - 20 | OP                     | 種目3           | 127.08    | スト記録     | 94-  | 19 種目4    | 12.03      | スト記録        |                     |
| 5 824         | N12                | 3 小林           | 太郎    | コル・ヤシ        | 9022      | 高校               | 男         | 3 1     | 2001 0821 | 00000000000 | <b>*</b> * | 高校男子100m  | 10.9   | 2015地区子;     | 8       |       | 高权男子5000m       | 16:42.31 | 高校対抗陸上 |      | <ul> <li>高校</li> </ul> | 男子4×100R      | 52.43     | 県新人      |      | 高校男子4×100 | R 52.4     | 県新人         |                     |
| 5 EX          | 456                | 7 佐藤           | 花子    | 外2           | パコ        | 一般               | 女         | 2       | 1980 1103 | 0000000000  | 山形         | 一般女子走幅跳   | 5n3    | 春季記錄会        |         |       | 一鼓女子4x400R      | 4:01.03  | 県大学陸上  | В    |                        |               |           |          |      |           |            |             |                     |
| 7             |                    |                | +     |              |           |                  |           |         |           |             |            |           |        |              |         |       |                 |          |        |      |                        |               |           |          | -++- |           |            |             |                     |
| 9             |                    |                | +     |              |           |                  |           |         |           |             |            |           | +      |              |         |       |                 |          |        |      |                        |               |           |          | ++   |           |            |             |                     |
| 10            |                    |                |       |              |           |                  |           |         |           |             |            |           |        |              |         |       |                 |          |        |      |                        |               |           |          |      |           |            |             |                     |
| 11            |                    |                |       |              |           |                  |           |         |           |             |            |           |        |              |         |       |                 |          |        |      |                        |               |           |          |      |           |            |             |                     |
| 12            |                    |                | +     |              |           |                  |           |         |           |             |            |           | +      |              |         |       |                 |          |        |      |                        |               |           |          | ++   |           |            | +           |                     |
| 13            |                    |                |       |              |           |                  |           |         |           |             |            |           |        |              |         |       |                 |          |        |      |                        |               |           |          |      |           |            |             |                     |
| 15            |                    |                |       |              |           |                  |           |         |           |             |            |           |        |              |         |       |                 |          |        |      |                        |               |           |          |      |           |            |             |                     |
| 16            |                    |                |       |              |           |                  |           |         |           |             |            |           |        |              |         |       |                 |          |        |      |                        |               |           |          |      |           |            |             |                     |
| 17            |                    |                |       |              |           |                  |           |         |           |             |            |           |        |              |         |       |                 |          |        |      |                        |               |           |          |      |           |            |             |                     |
| 18            |                    |                |       |              |           |                  |           |         |           |             |            |           |        |              |         |       |                 |          |        |      |                        |               |           |          | ++   |           |            |             |                     |
| 20            |                    |                |       |              |           |                  |           |         |           |             |            |           |        |              |         |       |                 |          |        |      |                        |               |           |          |      |           |            |             |                     |
| 21            |                    |                |       |              |           |                  |           |         |           |             |            |           |        |              |         |       |                 |          |        |      |                        |               |           |          | ++-  |           | -          |             |                     |
| 22            |                    |                |       |              |           |                  |           |         |           |             |            |           |        |              |         |       |                 |          |        |      |                        |               |           |          |      |           |            |             |                     |
| 23            |                    |                |       |              |           |                  |           |         |           |             |            |           |        |              |         |       |                 |          |        |      |                        |               |           |          |      |           |            |             |                     |
| 24            |                    |                | +     |              |           |                  |           |         |           |             |            |           | +      |              |         |       |                 |          |        |      |                        |               |           |          | ++   |           |            |             |                     |
| 26            |                    |                |       |              |           |                  |           |         |           |             |            |           |        |              |         |       |                 |          |        |      |                        |               |           |          |      |           |            |             |                     |
| 27            |                    |                |       |              |           |                  |           |         |           |             |            |           |        |              |         |       |                 |          |        |      |                        |               |           |          |      |           |            |             |                     |
| 28            |                    |                |       |              |           |                  |           |         |           |             |            |           |        |              |         |       |                 |          |        |      |                        |               |           |          |      |           |            |             |                     |
| 29            |                    |                | +     |              |           |                  |           |         |           |             |            |           |        |              |         |       |                 |          |        |      |                        |               |           |          | ++   |           |            | +           |                     |
| 31            |                    | +              | +     |              |           |                  | 1         |         |           |             | 1          |           |        |              |         |       |                 |          |        |      |                        |               |           |          | ++-  |           |            |             |                     |
| 32            |                    |                |       |              |           |                  |           |         |           |             |            |           |        |              |         |       |                 |          |        |      |                        |               |           |          |      |           |            |             |                     |
| 33            |                    |                |       |              |           |                  |           |         |           |             |            |           |        |              |         |       |                 |          |        |      |                        |               |           |          |      |           |            |             |                     |
| 34            |                    |                | +     |              |           |                  |           |         |           |             |            |           |        |              |         |       |                 |          |        |      |                        |               |           |          | ++-  |           |            |             |                     |
| 35            |                    | +              | +     |              |           |                  | ++-       |         |           |             |            |           | +      |              |         |       |                 |          |        |      |                        |               |           |          | ++-  |           |            |             |                     |
| 37            |                    |                |       |              |           |                  |           |         |           |             |            |           |        |              |         |       |                 |          |        |      |                        |               |           |          |      |           |            |             |                     |
| 38            |                    |                |       |              |           |                  |           |         |           |             |            |           |        |              |         |       |                 |          |        |      |                        |               |           |          |      |           |            |             |                     |
| 39            |                    |                |       |              |           |                  |           |         |           |             |            |           |        |              |         |       |                 |          |        |      |                        |               |           |          |      |           |            |             |                     |
| 40            |                    |                | +     |              |           |                  |           |         |           |             |            |           |        |              |         |       |                 |          |        |      |                        |               |           |          |      |           |            |             |                     |
|               | 入力                 | )<br>)-h /     | 10 14 | 計チェック        | 192 /     | -                |           | -       | -         |             |            |           | -      |              | -       | -     |                 |          | 14     |      |                        |               |           |          |      | -         |            |             |                     |
| コマンド          |                    |                |       |              |           |                  |           | _       |           |             |            |           |        |              |         |       |                 |          |        |      |                        |               |           |          |      |           | CI III 85% | 0 0         | •                   |
| -             |                    | =              | e     | 255          | W-        | ø 1              | ×-        |         |           |             |            |           |        |              |         |       |                 |          |        |      |                        |               |           |          |      |           | ^ ۹۹       | ⊑ு கை       | 22:41<br>2018/06/06 |

#### エントリー入力

#### 記入例に従って、入力して下さい。<u>フリガナは半角カタカナ</u>、記録は <u>分→「:」、秒→「.(ドット)」、フィールドは</u> <u>「OmOO」と半角</u>で入力して下さい。

※「生年月日」「JAAF ID」「リレーチーム」「OP]の欄は空欄のまま。

🕅 | 🛃 🍤 🔻 (°i - | 🗸 Book1 - Microsoft Excel **ファイル**ホーム 挿入 ページレイアウト 数式 データ 校閲 表示 v St MS ゴシック v 11 v A A T 三言言 が ご 折り返して全体を表示する 文字列 標準 2 標準 3 ーニー 貼り付け 「」」」とー・ ■コヒーマ ● エ 単 マ 田 マ ▲ マ ▲ マ ▲ マ ■ 書 ■ 課 課 国 セルを結合して中央揃え ■ マ ペ ・ \*1% \*1% 条件付き テーブルとして 書式 マ 書式設定 ● 標準\_IEN. G. クリップボード フォント 5 配置 数値 E. • (6 fx 027 
 D
 E
 F
 G
 H
 I
 J
 K
 L
 M
 O
 F
 M

 歳法会名
 第3/3百宮被車區上最快速手稿大会来第3/3回回休宫被車下通会来至3/20回休宫被車下通会来至3/20回休宫被車下通会来至3/20回休宫被車下通会来至3/20回休宫被車
 週末
 週末
 一個
 日
 1
 1
 J
 K
 L
 M
 O
 F
 M

 歳法会名
 第3/3百宮被車區上最快速手稿大会来第3/3回回休宫被車下通会来至3/20回休宫被車下通会来至3/20回休宫被車
 1
 J
 K
 L
 M
 O
 F
 M
 G H I P Q R С S Т W 氟房 **スカシート** *₩ĘNo* 仙台工高 - 5 L - ベスト 記泉 記録 批技会 10.97 infeate 5m2 事形状金 1.58.23 単純代的本 1.58.23 単純代的本 競技者氏名 スト記録 フリがナ 응문 種別 性別 学年 生年 月日 JAAF ID 登録地区 種目1 ዛν− ≠−£ OP 種目2 0P ŧ <u>姓</u> N123 小林 4567 佐藤 123 宮城 セイ コバドキジ サトウ ミヤキド 高校 一般 高校 紀人例 紀人例 大師 タロウ ドナコ イチロウ <u>勇</u> 文 男 9,45000 0 太郎 花子 一郎 2 1980 в t 1 1 ÷ 「分」は「:」 「秒」は「」 フィールドは「m」 と 半角で入力 10 11 12 13 14 15 16 17 18 19 20 21 22 23 24 25 26 27 28 29 30 31 32 33 34 53 54 40 41 42 43 44 45 55 55 4 「分」は「:」 「秒」は「.」 T T --フィールドは「m」 と 半角で入力 1 1 ----..... t -T Ï ÷ ÷ な ..... ..... T ÷ T 1 ( )÷ t C . -Т Т t ł 1 I . 4. T 1 T Т 1 1 ÷ t <u>`</u>\_ 1

入力し確認をした後、ファイルを保存してください。

ファイルのアップロード

| *                                                                                                    | 💁 • 🔯 - 🖾 🖶 • ベージ(P) • セーフタベS) • ツール(O) • 🔮 |
|----------------------------------------------------------------------------------------------------|---------------------------------------------|
| NISHI。 **** =>·スポーツ                                                                                                    | 医结果体                                        |
| 第73回宮城県陸上競技選手權大会兼第73回国体宮城県予選会兼東北陸上競技選手權大会予選会 > 仙台工高 >                                                                                                    | > 一括金録                                      |
| <ul> <li>STEP.1 エントリーシートをダウンロードしてください。<br/>ダウンロード 強定する場合にこちち</li> <li>STEP.2 エントリーシートを認入してください。<br/>正型 エントリーシートはLicrosoft (2) Excelを使用し、 Excel 21-000) ブック」として保存して下さい。</li> <li>STEP.3 記入したエントリーシートをアップロードしてください。<br/>アップロードするエントリーシートを選択してください。<br/>E:¥H80¥県選手権¥entry.xls</li> </ul> | 「参照」からファイルを保存した個所を                          |
|                                                                                                    | 選び、右下の「登録」をクリック                             |
|                                                                                                    |                                             |
|                                                                                                    | \$100                                       |

| エントリー完了~確認                                                                                                    |           |                            |                                |
|----------------------------------------------------------------------------------------------------|-----------|----------------------------|--------------------------------|
| Will           227           (a)           (b)           (b)           (c)           (c)                                                                                 | ~ 🔒       | 5 検索                       | - ロ ×<br>- ☆ ☆ <sup>(1)</sup>  |
| Fishi-nans21v.com x      アイル(F) 編集(E) 表示(V) お気に入り(A) ツール(T) ヘルブ(H)     オリーク(A) (F) 編集(E) 表示(V) お気に入り(A) ツール(T) ヘルブ(H)     オリーク(A) (F) (F) (F) (F) (F) (F) (F) (F) (F) (F |           |                            |                                |
| ×         ウェブ検索         ニシスポーツ         後 第           注目ワード:         製酒切ード:         製酒切ード:         製酒切ード:         製酒切口                                                    | YAHOO!    | ② 楽天市場  Y ショッピング  3 Amazon |                                |
|                                                                                                    |           |                            | セ-フティ(S)▼ ツール(O)▼ 20▼<br>宮城高体連 |
|                                                                                                    |           |                            |                                |
| 第73回宮城県陸上競技選手権大会兼第73回国体宮城県予選会兼東北陸上競技選手権大会予選会 >                                                                                                    | 一括エントリー完了 |                            |                                |
|                                                                                                    |           |                            |                                |
|                                                                                                    |           |                            |                                |
|                                                                                                    |           |                            |                                |
|                                                                                                    |           |                            |                                |
|                                                                                                    |           |                            |                                |
|                                                                                                    |           |                            |                                |
|                                                                                                    |           |                            |                                |
|                                                                                                    |           |                            |                                |
|                                                                                                    |           |                            |                                |
|                                                                                                    |           |                            |                                |
|                                                                                                    |           |                            |                                |
|                                                                                                    |           |                            |                                |
|                                                                                                    |           |                            |                                |
|                                                                                                    |           |                            | ок                             |
| >                                                                                                    |           |                            |                                |

#### 確認画面

(エントリーした内容が表示されます。もう一度確認して下さい)

| 1                    | <b>\$</b> |                   |        |            |                 |                    | 🗊 🔻 🔊 | ▼ □ → ページ(P) ▼ セ・ | -フティ(S) ▼ ツール(O) ▼ 🚷 ▼ |
|----------------------|-----------|-------------------|--------|------------|-----------------|--------------------|-------|-------------------|------------------------|
| 1<br>2<br>3<br>4     | NISH      | 。<br>≉≾会せ ニシ・スポーツ |        |            |                 |                    |       |                   | 宮城高体連                  |
| 5<br>6<br>7          | 第73回宮城県陸  | 上競技選手権大会兼第73[     | 回国体宮城県 | 予選会兼東北     | 陸上競技選手権大会予選     | 浍 > 仙台工高 > 個人種目    |       |                   |                        |
| 8<br>9<br>10         | ナンバー      | か<br>競技者名         | 性別     | 学年<br>(生年) | 参加種目1           | 参加種目2              | 参加種目3 | 参加種目4             | 参加種目5                  |
| 12<br>13<br>14       | 123       | ミヤギ イチロウ<br>宮城 一郎 | 男子     | 3          | 男子100m<br>11.12 | 男子4×100mR<br>43.22 |       |                   |                        |
| 15<br>16<br>17<br>18 | 222       | むダイ イチコ<br>仙台 市子  | 女子     | 2          | 女子棒高跳<br>3m20   |                    |       |                   |                        |
| 19<br>20<br>21       |           |                   |        |            |                 |                    |       |                   |                        |
| 22<br>23<br>24<br>25 |           |                   |        |            |                 |                    |       |                   |                        |
| 26<br>27<br>28       |           |                   |        |            |                 |                    |       |                   |                        |
| 30<br>31<br>32       |           |                   |        |            |                 |                    |       |                   |                        |
| 33<br>34<br>35<br>36 |           |                   |        |            |                 |                    |       |                   |                        |
| 37<br>38<br>39       |           |                   |        |            |                 |                    |       |                   |                        |
| 40<br>41<br>42<br>43 |           |                   |        |            |                 |                    |       |                   |                        |
| 44 45 46 46          |           |                   |        |            |                 |                    |       |                   |                        |
| 48<br>49<br>50       |           |                   |        |            |                 |                    |       |                   |                        |
| 51<br>52<br>53       |           |                   |        |            |                 |                    |       |                   |                        |
| 55<br>56<br>57       |           |                   |        |            |                 |                    |       |                   |                        |
| 58<br>59<br>60       | XII-      |                   |        |            |                 |                    |       | EXCEL             | 話登録 リレー種目              |